# Практическая работа №15: MS ACCESS: ПРОЕКТИРОВАНИЕ БАЗЫ ДАННЫХ.

## 1. Запустите MICROSOFT ACCESS 2007.

2. Нажмите на кнопку:

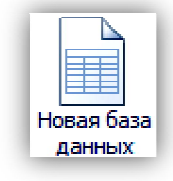

**3.** В своей папке задайте имя новой базы данных – «Записная книжка» и нажмите кнопку *Создать*.

**4.** На вкладке ленты *Режим таблицы* в панели инструментов *Режим* нажмите на кнопку *Конструктор*.

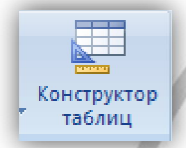

5. Введите имя таблицы Контакты

6. Введите имена полей и укажите типы данных, к которым они относятся:

| Имя поля | Тип данных  |
|----------|-------------|
| No. п/п  | Счетчик     |
| Фамилия  | Текстовый   |
| Имя      | Текстовый   |
| Адрес    | Текстовый   |
| Индекс   | Текстовый   |
| Телефон  | Текстовый   |
| Хобби    | Текстовый   |
| Эл.почта | Гиперссылка |

7. Выйдите из режима Конструктора, предварительно сохранив созданную структуру.

**8.** Откройте таблицу *«Контакты»* двойным щелчком мыши и заполните в ней 8 строк (см. приложение).

9. Добавьте поля «Отчество» и «Дата рождения», для этого:

1) установите курсор на поле, перед которым нужно вставить новый столбец;

2) выполните команду: вкладка *Режим таблицы* → группа *Поля и столбцы* → *Вставить*;

3) щелкнув два раза на Поле1, переименуйте его в «Отчество», а Поле2 – «Дата рождения».

10. Перейдите в режим Конструктора

11. Для поля «Дата рождения» установите тип данных Дата / время; в свойствах поля выберите Краткий формат даты.

12. Отформатируйте таблицу следующим образом:

- 1) цвет сетки темно-красный;
- 2) цвет фона голубой;
- 3) цвет текста темно-синий, размер 14 пт, начертание курсив, полужирный.

13. Переименуйте поле «Хобби» в «Увлечения».

14. Удалите запись под номером 8.

15. Измените размер ячеек так, чтобы были видны все данные. Для этого достаточно два раза щелкнуть левой кнопкой мыши на границе полей.

16. Расположите поля в следующем порядке: «№», «Фамилия», «Имя», «Отчество», «Телефон», «Дата рождения», «Увлечения», «Адрес», «Индекс», «Эл\_почта».

**17.** В режиме Конструктора добавьте поле «*Семейное положение*», в котором будет содержаться фиксированный набор значений – замужем, не замужем, женат, не женат. Для создания раскрывающегося списка будем использовать *Мастер подстановок*:

1) установите тип данных Мастер подстановок;

2) в появившемся диалоговом окне выберите строку «*Будет введен фиксированный* набор значений» и нажмите кнопку Далее;

- 3) число столбцов 1;
- 4) введите данные списка замужем, не замужем, женат, не женат;
- 5) нажмите кнопку Готово.

18. Перейдите в режим *Таблица* и с помощью раскрывающегося списка заполните новый столбец. Поскольку таблица получилась широкая, то при заполнении данного столбца возникают некоторые неудобства: не видно фамилии человека, для которого заполняется поле «Семейное положение». Чтобы фамилия была постоянно видна при заполнении таблицы, необходимо воспользоваться командой Закрепить столбцы из контекстного меню поля «Фамилия».

19. Откройте вкладку Создание и выберите кнопку Мастер запросов

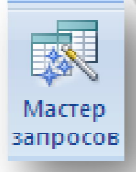

## 20. Укажите Простой запрос и нажмите [Ок]

21. Из списка доступных полей выберите поля: ФИО, Адрес, Семейное положение

22. Выберите кнопку Далее, введите имя запроса Семейное положение и выберите кнопку Готово

23. Выберите таблицу Контакты, выберите вкладку Создание, выберите кнопку Форма

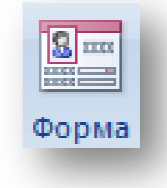

- 24. Сохраните созданную форму под именем Форма-1
- 25. Аналогично создайте форму на основе запроса Семейное положение
- 26. Сохраните созданную форму под именем Форма-2
- 27. Выберите таблицу Контакты, выберите вкладку Создание, выберите кнопку Отчет

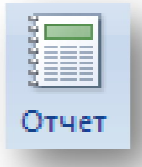

- 28. Сохраните созданный отчет под именем Контакты-отчет
- 29. Аналогично создайте отчет на основе запроса Семейное положение
- 30. Сохраните созданный отчет под именем Семейное положение-отчет

#### 31. Результат покажите преподавателю

| 10            |            | 10            | •            |
|---------------|------------|---------------|--------------|
| Nº            |            | Nº            | 2            |
| Фамилия       | Иванов     | Фамилия       | Ковалев      |
| Имя           | Иван       | Имя           | Александр    |
| Отчество      | Иванович   | Отчество      | Сергеевич    |
| Телефон       | 353535     | Телефон       | 414547       |
| Дата рождения | 11.12.1978 | Дата рождения | 01.02.1975   |
| Увлечения     | футбол     | Увлечения     | искусство    |
| Адрес         | Смоленск   | Адрес         | 2190224      |
| Индекс        | 214018     | Индекс        | Москва       |
| Эл_почта      | sw@.ru     | Эл_почта      | sss@.com     |
|               |            |               |              |
| N⁰            | 3          | Nº            | 4            |
| Фамилия       | Сергеев    | Фамилия       | Платонов     |
| Имя           | Петр       | Имя           | Лев          |
| Отчество      | Петрович   | Отчество      | Васильевич   |
| Телефон       | 989596     | Телефон       | 787475       |
| Дата рождения | 21.08.1970 | Дата рождения | 16.05.1974   |
| Увлечения     | спорт      | Увлечения     | туризм       |
| Адрес         | 214017     | Адрес         | 212022       |
| Индекс        | Смоленск   | Индекс        | Саратов      |
| Эл_почта      | reer@. Ru  | Эл_почта      | tyu@. com    |
|               |            |               |              |
| N⁰            | 5          | N⁰            | 6            |
| Фамилия       | Никитина   | Фамилия       | Семенова     |
| Имя           | Инна       | Имя           | Екатерина    |
| Отчество      | Максимовна | Отчество      | Владимировна |
| Телефон       | 1122334    | Телефон       | 454948       |
| Дата рождения | 19.03.1970 | Дата рождения | 31.07.1989   |
| Увлечения     | спорт      | Увлечения     | искусство    |
| Адрес         | Москва     | Адрес         | Калуга       |
| Индекс        | 219012     | Индекс        | 210011       |
| Эл_почта      | tren@.ru   | Эл_почта      | hed@.com     |

#### ПРИЛОЖЕНИЕ: Данные для формирования базы данных

| N⁰            | 7          |
|---------------|------------|
| Фамилия       | Сергеева   |
| Имя           | Ольга      |
| Отчество      | Алексеевна |
| Телефон       | 969598     |
| Дата рождения | 21.11.1988 |
| Увлечения     | туризм     |
| Адрес         | Смоленск   |
| Индекс        | 214012     |
| Эл_почта      | sas@. ru   |

| N⁰            | 8          |
|---------------|------------|
| Фамилия       | Зайцева    |
| Имя           | Мария      |
| Отчество      | Ивановна   |
| Телефон       | 959896     |
| Дата рождения | 03.03.1991 |
| Увлечения     | танцы      |
| Адрес         | Тверь      |
| Индекс        | 222022     |
| Эл_почта      | wew@y.com  |

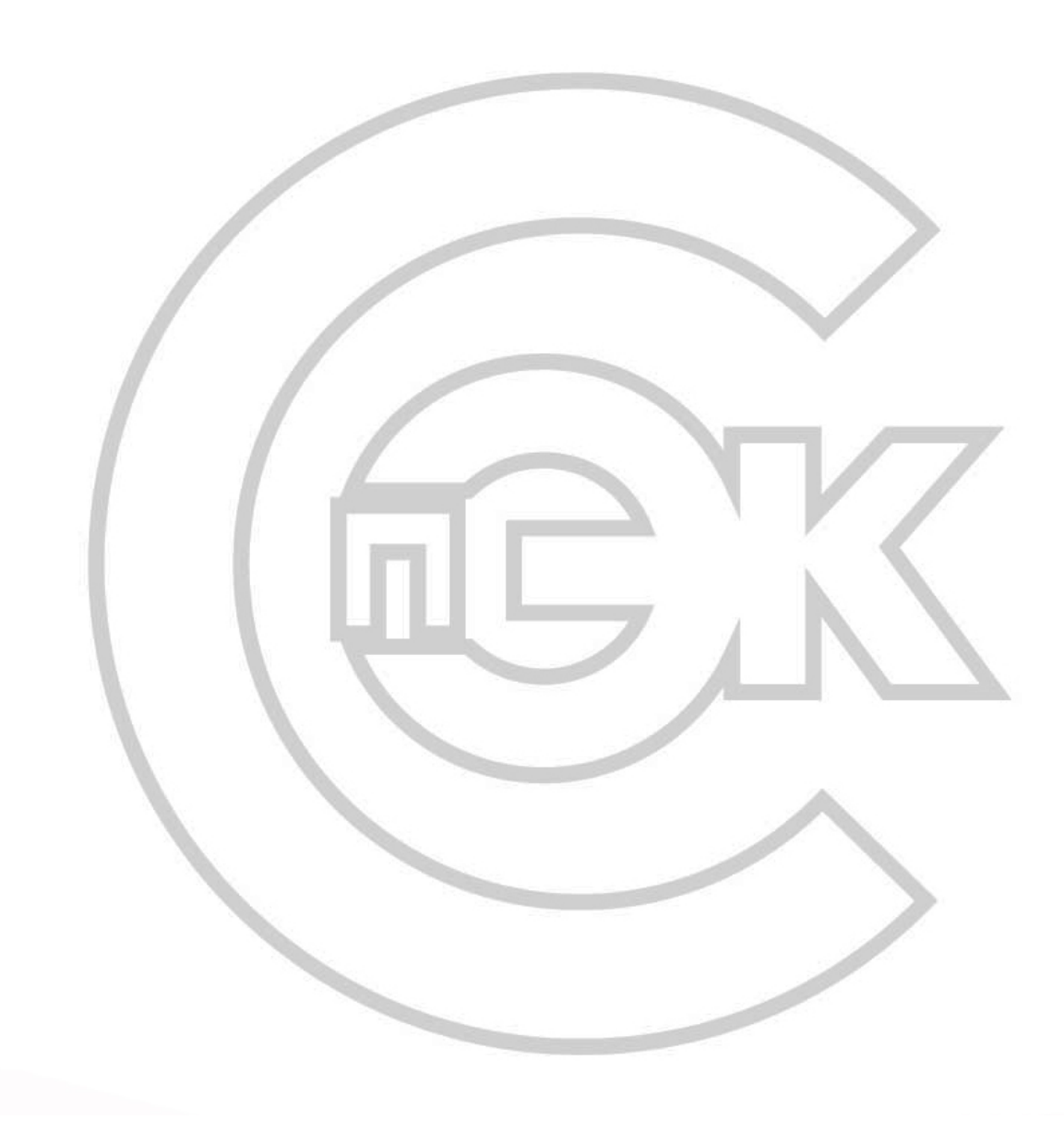